#### ACESSAR O SISTEMA: <u>https://siiu.unifesp.br/</u>

### CLICAR NA SETA AMARELA

| Siiu                     | SIIU - Sistema Integrado de Informações Universitárias |        |
|--------------------------|--------------------------------------------------------|--------|
| SISTEMA DE NOTAS PROPOPO | PASTA VERDE                                            | 205air |

### **CLICAR NA SETA AMARELA**

| r or car u | o Dotente                                            |                     |                                       |                    |
|------------|------------------------------------------------------|---------------------|---------------------------------------|--------------------|
|            |                                                      | Cronogramas dos pro | gramas                                |                    |
| Filtes .   | Digite administratio do programa / connegrame        |                     |                                       | Todas: Pengatuar G |
| Selections | Turitys on programmi                                 | Todos os status     | <ul> <li>Iterscort platios</li> </ul> |                    |
| SADDECC    | DLETTVA - CADASTRO DE DISCIPLINAS - 2º SEMERTRE 2021 |                     |                                       |                    |
| 9400100    | DLETWA - DISCIPLINAS - 1* SEMESTRE DE 2022           |                     |                                       | 0000               |
| M          |                                                      |                     |                                       |                    |

## CLICAR NA SETA AMARELA

| - |                                                                                  |       |                                                                                     |        |                                                               |       |
|---|----------------------------------------------------------------------------------|-------|-------------------------------------------------------------------------------------|--------|---------------------------------------------------------------|-------|
|   |                                                                                  |       | CRONOGRAMA DE DISCIPLINAS DO PRI<br>SAÚDE COLETIVA - DISCIPLINAS - 2º SEMESTRE DE 2 | OGRAMA |                                                               |       |
|   | Cadantro de disciplinas                                                          | 01    | Oferta de disciplinas                                                               | (2) t  | Avaliação                                                     |       |
|   | 25/16/2022 11:58 a 3W/04/2022 11:58<br>ALOASTRO DE DISCHPLANA - 2* SEMESTRE 2022 | #1089 | 20106/202211:58 a 29/09/202211:59<br>07/2010 0 DISC/PL/MAS- PL/SEMESTRE 2022        | #1090  | 2009k20221159 a 17/12/20221159<br>AVALUACXO - 2*3EMESTRE 2022 | #1091 |

### **CLICAR EM "NOVO"**

| Portal    | do Docente       |                      |       |              |       |
|-----------|------------------|----------------------|-------|--------------|-------|
| O List    | a de disciplinas |                      |       |              |       |
| Tiltro -  | Digita descrição |                      |       |              | Tette |
| Section   | Tester or status | . There por galacted |       |              |       |
| Distantia |                  |                      | State | Oteervecke 🛛 | Actes |
|           |                  |                      |       |              |       |

#### Para criar a disciplina precisa dos seguintes dados:

- 1) Nome da Disciplina:
- 2) Carga Horária: Teórica: () Prática: () Atividades extra-sala: () Carga horária total: ()
- 3) Créditos
- 4) Requisitos / Critérios de Ingresso:
- 5) Ementa:
- 6) Bibliografia:
- 7) Inclusão de Docentes

## DEPOIS DA INSERÇÃO DOS DADOS CLICAR EM "SALVAR"

|   | Busca                                                                                                    |
|---|----------------------------------------------------------------------------------------------------|
|   | a for a second second sec |
|   |                                                                                                    |
|   | Selver Dissipling                                                                                                    |
| _ | Salvar Disciplina                                                                                                    |
| 6 | Deseja confirmar o salvamento dos dados da disciplina?                                                                                                    |
| - | Canals de atendimento da Central de Serviços e Suporte TI                                                                                                    |
|   | Em caso de urgência                                                                                                    |
|   | Telefone (11) 3385-4242                                                                                                    |
|   |                                                                                                    |

### APÓS O SALVAMENTO APARECERÁ O AVISO

|                | Hone nor página                                           |                |
|----------------|-----------------------------------------------------------|----------------|
|                |                                                           |                |
|                |                                                           | ITE PARA ENVIO |
| SAÚDE E DOENÇA | Aviso                                                     | 00             |
|                | Disciplina cadastrada com sucesso!                        |                |
|                | Fechar                                                    |                |
|                | Canais de atendimento da Central de Serviços e Suporte TI |                |
| lo             | Em caso de urgência                                       |                |

# NA SEQUÊNCIA CLICAR EM "ENVIAR"

| Lista de disciplinas<br>prese tación coletinal - discalurado - di semestra de 2022 |                                                                                                    |                                                                                                    | Diama di Antonio                                                                                                    |
|------------------------------------------------------------------------------------|----------------------------------------------------------------------------------------------------|----------------------------------------------------------------------------------------------------|----------------------------------------------------------------------------------------------------|
| Htm Dighe description                                                              |                                                                                                    |                                                                                                    | take Permited Q                                                                                                    |
| tecore Teleneratidas                                                               | <ul> <li>Saraan pigira</li> </ul>                                                                                     |                                                                                                    |                                                                                                    |
| bājātina.                                                                          | Mates                                                                                                    | Otoereede 9                                                                                                    | And Contraction of the second second |
|                                                                                    | PENDENTEPMEAENVID                                                                                                    | 16.00.                                                                                                    |                                                                                                    |
|                                                                                    | OKUNDO                                                                                                    | N.H.                                                                                                    | 10 00 <b>0</b>                                                                                                    |
| dağı 2 tis 2 registron verzetinətin                                                |                                                                                                    |                                                                                                    |                                                                                                    |
|                                                                                    | Lista de disciplinas passa McCRE COLETIVA: DESCREUNAN - 2º SEMESTRE DE 2022 tra: Cadre descripte como Tratas assistas | Lista de disciplinas         paras tar/OE COLTIVA- DECORUMAR: PISEMESTRE DE 2022         trais       Order description         index de disciplinas       Instance status         index de discription       Instance status         index de discription       Instance status         index de discription       Instance status         index de discription       Instance status         index de discription       Instance status         index de discription       Instance status         index de discription       Instance status         index de discription       Instance status         index de discription       Instance status         index de discription       Instance status | Lista de disciplinas         parse tar/OE COLITIVA - DECRURAN - PSEMESTRE DE 2022         trais       Cadre electralia         inde electralia       Internant plagne.         inde electralia       States         inde electralia       States         inde electralia       Pencient plagne.         inde electralia       Pencient plagne.         inde electralia       Outraveline Q         inde electralia       Outraveline Q         inde zoa zoa zoa       Nix.         inde zoa zoa zoa       Nix.                                                                                                    |

# NA SEQUÊNCIA CLICAR EM "SIM"

| 2                      |                                                                                                    |   |
|------------------------|----------------------------------------------------------------------------------------------------|---|
|                        | (]                                                                                                    |   |
| ), SAÚDE E DOENÇA      | Enviar disciplina Deseja confirmar o envio dos dados da disciplina Não                                     |   |
| ido<br>mifesp.br/ajuda | Canais de atendimento da Central de Serviços e Suporte T<br>Em caso de urgência<br>Telefone (11) 3385-4242 | 1 |

# ATENÇÃO:

Deverá aguardar o deferimento da disciplina pela secretaria da pós.

Assim que for confirmada pela secretaria deverá criar a oferta

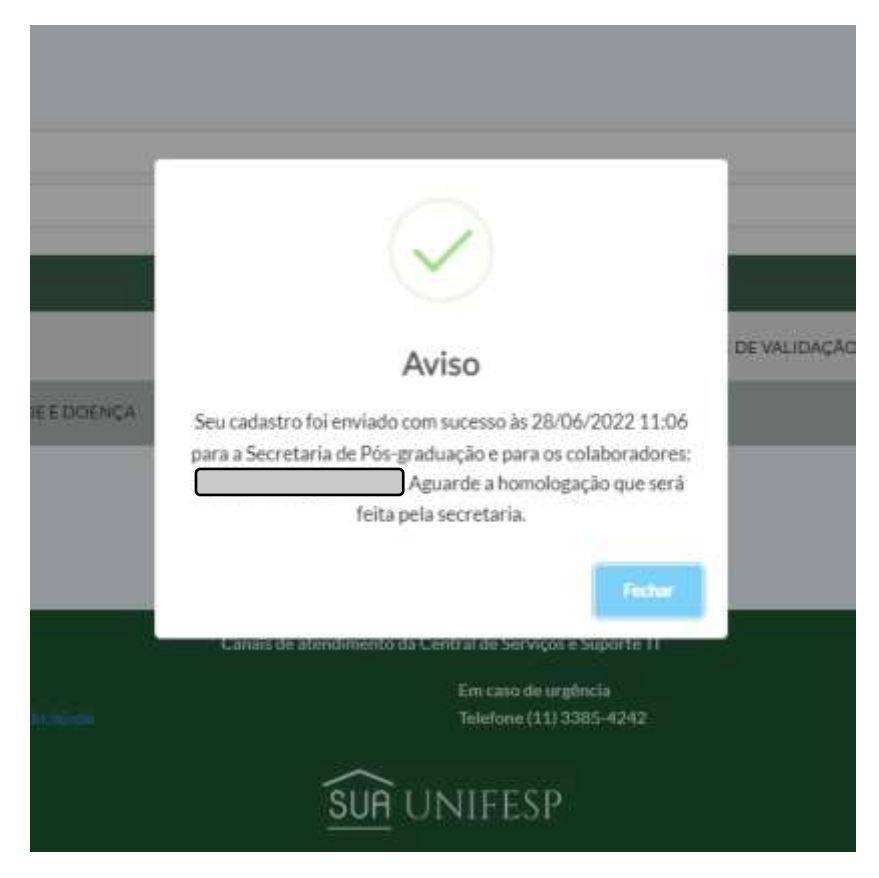

## **PARA CRIAR A OFERTA**

#### **CLICAR NA SETA AMARELA**

| 42<br>Prestat | O Portal do Docente                                                             |            |                                                                                    |            |                                                               |       |
|---------------|---------------------------------------------------------------------------------|------------|------------------------------------------------------------------------------------|------------|---------------------------------------------------------------|-------|
| *             |                                                                                 |            | CRONOGRAMA DE DISCIPLINAS DO PR<br>SAUDE COLETIVA - DISCIPLINAS - 2º SEMESTRE DE 3 | OGRAMA     |                                                               |       |
|               | Catlativo de disciplinas                                                        | <b>B</b> 1 | Otiveta de disciplinas                                                             | <b>2</b> 1 | Availação                                                     | ė i   |
|               | 20104/2022 11-58 4 29/09/2022 11:58<br>CADM/TRO DE DISCIPLINAT-2* SOMESTRE 2022 | #1089      | 2006/20221158 a 29/08/20221159<br>OFTERADE OFSCRUMAS- 21 SEMESTRE 2022             | #1090      | 20106/202211554917/12/202211556<br>AVX1.MCAO-2*SEREESTRE_2022 | #1091 |

### **CLICAR NA SETA AMARELA**

| £3<br>Partal<br>Datareter | Portal d  | lo Docente<br>rtas de disciplina |                 |                  |                                     |              |                   |
|---------------------------|-----------|----------------------------------|-----------------|------------------|-------------------------------------|--------------|-------------------|
|                           | Filtro    | Oglie Bearlige                   | 2022            |                  |                                     |              | Todes President Q |
|                           | Selectors | Tesho ai dheyiliyat              | Todos os statue |                  | <ul> <li>Haits por pilat</li> </ul> | ng.          |                   |
|                           | etiente   | Discipline                       |                 | Pariado do curso | Status                              | Otservecke 🛛 |                   |
|                           | · [       |                                  |                 | Nilo otestada    | -                                   | NA           | 0.91 07 0         |

#### Para criar a OFERTA precisa dos seguintes dados:

- 1) Local Proposto: UNIFESP
- 2) Modalidade: HÍBRIDO
- 3) Número de Vagas (mínimo):
- 4) Número de Vagas (máximo):
- 5) Inclusão de Programas: INCLUIR A SAÚDE COLETIVA e/ou OUTROS PROGRAMAS
- 6) Curso: INCLUIR DOUTORADO / MESTRADO / PÓS-DOUTORADO
- 7) Tipo da Disciplina: INCLUIR: Obrigatório () Opcional
- 8) Período: INCIAL \_\_\_/\_\_\_/\_\_\_\_
  9) Período FINAL \_\_\_/\_\_\_\_/\_\_\_\_
- 10) Dia da Semana:
- 11) Horário inicial:
- 12) Horário final:
- 13) Idioma:
- 14) Carga Horária: Teórica: () Prática: () Atividades extra-sala: () Carga horária total: ()
- 15) Créditos
- 16) Requisitos / Critérios de Ingresso:
- 17) Ementa:
- 18) Bibliografia:
- 19) Inclusão de Docentes

### DEPOIS DA INSERÇÃO DOS DADOS CLICAR EM "SALVAR"

### EM SEGUIDA IRÁ APARECER O AVISO ABAIXO

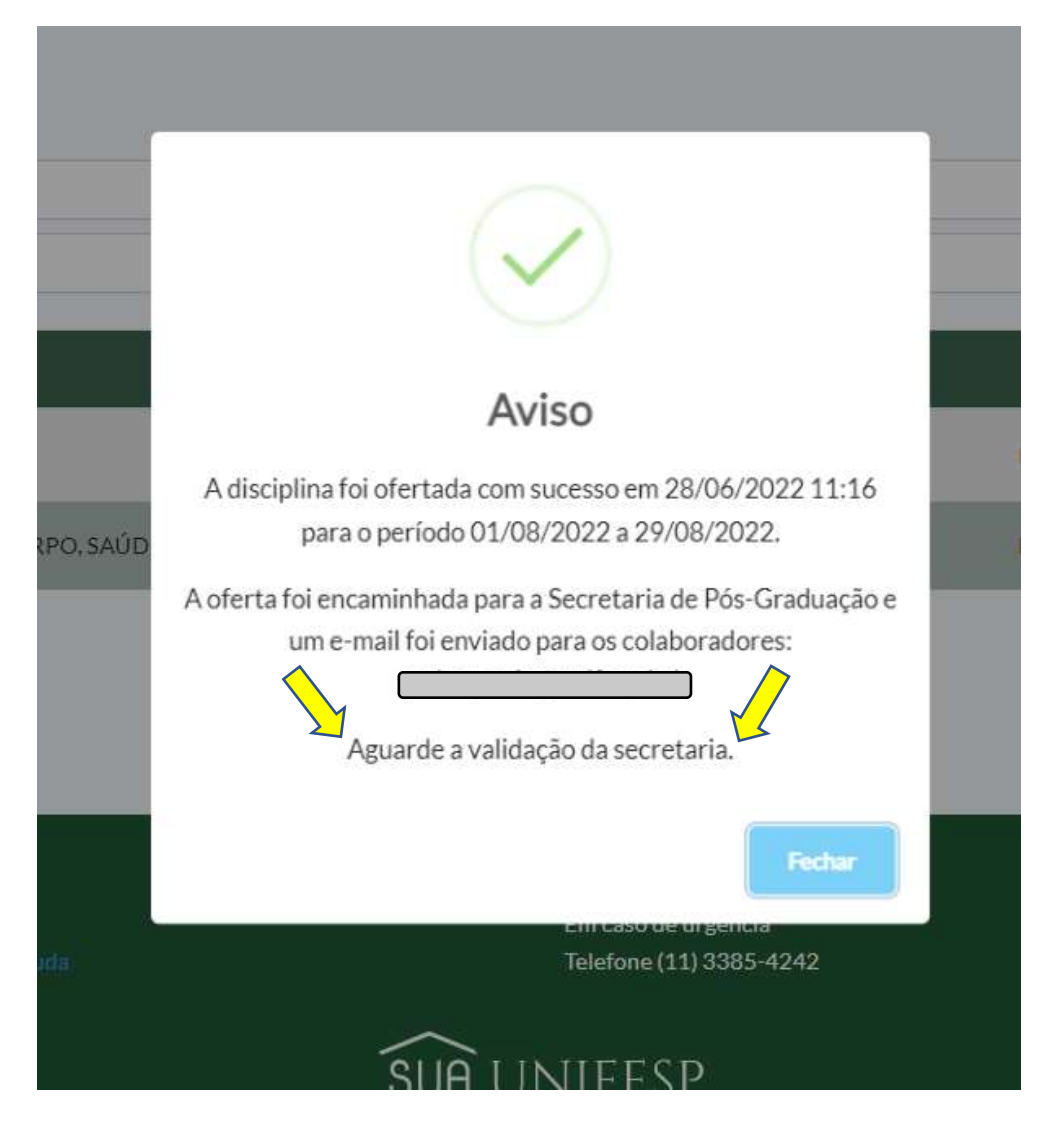